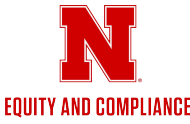

## How to Pull Title IX Training Completion Reports in Bridge LMS

This guide will help supervisors download a report showing Title IX training completion for the team members they supervise. Follow these simple steps to get your report from Bridge LMS.

## 1. Log on to Bridge LMS via Firefly or directly at nebraska.bridgeapp.com.

- 2. In the left-hand panel, click on 'Analytics' and select 'Transcript'.
- 3. Set the following filters:
  - a. Enrollment Date: is any time
  - b. Manager Group Name: Select your name
  - c. Learnable Type: Program
  - d. Learnable Title: 2024-2025 Title IX Faculty and Staff
- 4. Click 'Refresh' in the top-right corner of the filters page.
- 5. To download the report, click the three dots in the top-right corner of the filters page and select 'Download'.
- 6. For File Type, select 'CSV File' to produce an Excel-compatible document.
- 7. Click 'Download'. The file will appear in your Downloads folder.
- 8. When you open the document in Excel, you may see a prompt to convert some of the date formats, select "Do not Convert".

For any questions, contact IEC.

128 Canfield ADMN

402 472 3417

oiec@unl.edu